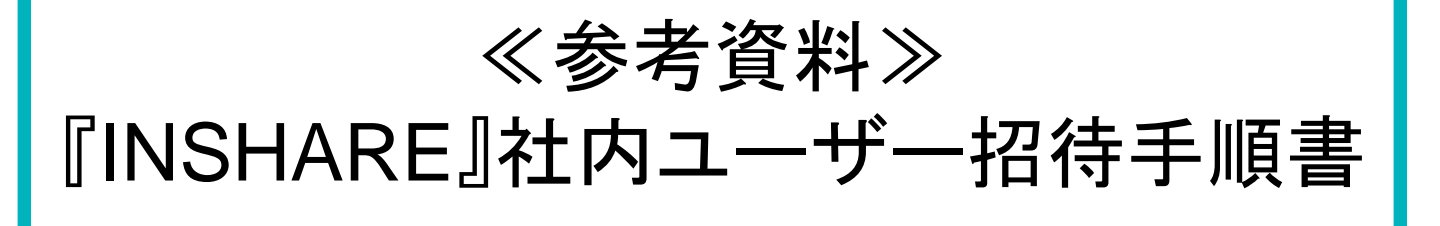

株式会社ビーイング 営業推進部 令和6年10月(第3版) 発行

# 目次

#### 1. 管理者の作業

| ■ 事前準備事項                     | •••P4   |
|------------------------------|---------|
| ■ 企業内の他担当者をアカウント登録する(メールで招待) | ) •••P5 |
| ■ 企業内の他担当者を『INSHARE』へ参加させる   | •••P7   |
| 契約内容(利用者数)確認                 | •••P9   |
| ■ 利用者数上限を超えた際の調整             | •••P10  |

#### 2. 同一企業内担当者(被登録者)の作業

アカウント登録(企業管理者より「メール招待」)された場合 ・・・P12

#### 3. その他

| アカウントマネージャーのヘルプを参照する | •••P14 |
|----------------------|--------|
| INSHARE IログインURL     | •••P15 |

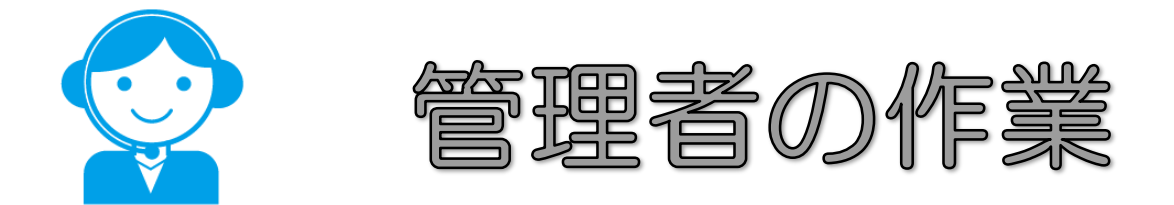

## 企業内の他担当者へのアカウント付与は 『INSHARE』から遷移できる 『アカウントマネージャー』を用います。

流れをご確認いただき、指定のページに進ん で下さい。

#### 事前準備事項

## 下記いづれかの方法で「アカウントマネージャー」に ログインしてください。

## (1)INSHARE画面右上のアプリケーション選択より

| INSI   | NRE @ダッシュボード 🖽 🛙 | と業スペース 品工事ス | ⋜ぺース▼  |           |        |       |    | 수 錄 橋 •       | <b></b> |
|--------|------------------|-------------|--------|-----------|--------|-------|----|---------------|---------|
|        | 橋本建設 株式会社        |             |        |           |        |       |    | その他のビーイングサービス |         |
| ୟ      | 《 〈 今日 〉 》       |             |        | 2024年10月2 | 21日    |       |    | Pカウントマネージャ    | · —     |
| 小<br>報 | 橋本建設株式会社         | 21 (月)      | 22 (火) | 23 (水)    | 24 (木) | 25(金) | 26 | 🕀 मजॅ२/(      |         |

## (2)下記アカウントマネージャーURLより

## https://account.in-share.jp/

#### 企業内の他担当者をアカウント登録する(メールで招待)

### 『アカウントマネージャー』の下記ページから 「ユーザー追加」ボタン→「ユーザーをメールで招待」 ボタンを押して下さい。

| <del>ر</del> 8 | <b>゚</b> カウントマネージャー |                  |         | 橋、                                   |
|----------------|---------------------|------------------|---------|--------------------------------------|
|                |                     |                  | 17/4-ch | + □-+f_追加→                           |
| <b>.</b>       |                     | 利用中(1)利用停止(      | 0 招待中 0 | 1ユーザーの追加                             |
|                |                     | <b>Q</b> ユーザーを検索 | ● 検索    | <sub>発</sub><br>複数ユーザーの一括追加(CSV取り込み) |
| Ø              |                     | 橋本太郎             |         | ユーザーをメールで招待                          |
| a,             |                     |                  |         |                                      |
| U              |                     |                  |         |                                      |
|                |                     |                  |         |                                      |
|                |                     |                  |         |                                      |
|                |                     |                  |         |                                      |

| ーザー招待             |                  |
|-------------------|------------------|
| 招待メールアドレス         | +追加              |
| being@example.com | ×                |
| being@example.com | ×招待する担当者のメールア    |
| being@example.com | * を入力し、「招待する」ボタン |
| 日招待する キャンセル       | 一括入力             |

※一度に複数人招待する場合は、「+追加」で枠 を増やすか、「一括入力」を選択して下さい。

#### 企業内の他担当者をアカウント登録する(メールで招待)

## 招待先のユーザーがP13のアカウント登録作業終了後、 下記赤枠欄のように名前が追加されます。

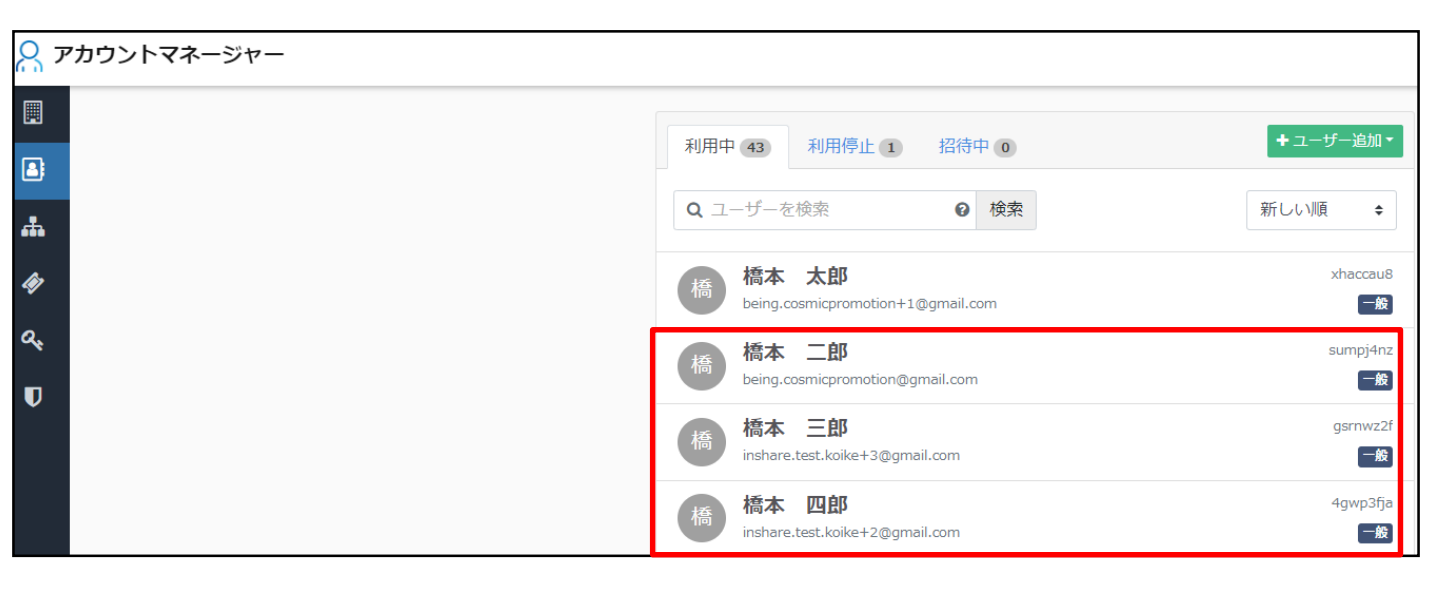

## 上記作業完了後、ユーザーに対して『INSHARE』の 「企業ワークスペース」に追加する作業が可能になります。

#### 企業内の他担当者を『INSHARE』へ参加させる

『INSHARE』の①「企業スペース」⇒②「企業設定」⇒ ③「メンバー情報」⇒④ページ左下「編集」⇒⑤ページ 右上「メンバー選択」の順でクリックして下さい。

| INS | <b>HRE</b> 🐵 ダッシュボード 🗒 | <b>企業スペース</b> & 工事スペース ▼ |  |
|-----|------------------------|--------------------------|--|
| İ   | 株式会社ビーイング              |                          |  |
| ର୍ଯ | メンバー情報                 | 橋橋本三世                    |  |
|     | ユーザーグループ               | 橋 橋本 太郎                  |  |
| \$  | ファイル管理情報               | スペース管理者                  |  |
|     |                        |                          |  |
|     |                        |                          |  |
|     |                        |                          |  |
|     |                        |                          |  |
|     |                        |                          |  |
|     |                        |                          |  |
|     |                        |                          |  |
|     |                        |                          |  |
|     |                        |                          |  |
|     | -                      |                          |  |
|     |                        |                          |  |

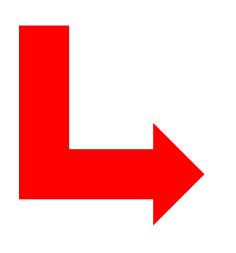

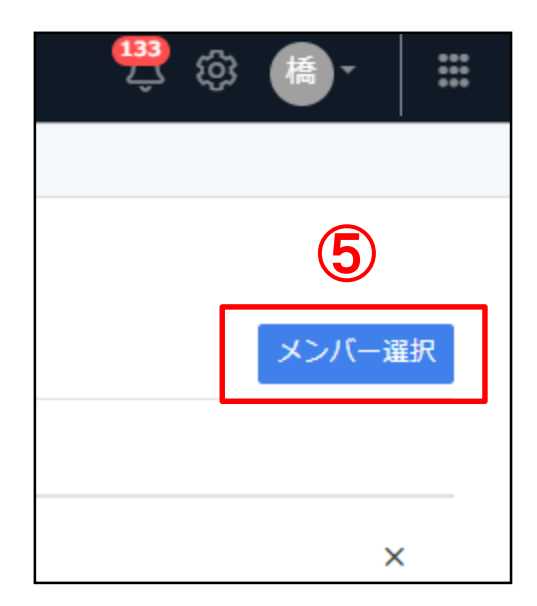

#### 企業内の他担当者を『INSHARE』へ参加させる

## 「メンバー選択」ボタンをクリック後、『INSHARE』に参加 させたい社内メンバーに回を入れて、「設定する」ボタン をクリックします。

| 企業ワークスペースのメンバーを選択してください |        | ×       |
|-------------------------|--------|---------|
| 選択候補ユーザー                | 選択ユーザー |         |
| Q ユーザーを検索               | 橋橋本    | ×       |
| □ 全て選択                  | 松松本    | ×       |
|                         | 佐藤     | ×       |
|                         | 里里見    | ×       |
|                         | 鈴 鈴木   | ×       |
|                         | 西尾     | ×       |
| ☑ 橋 橋本 四郎               | 種種     | ×       |
| □ 橋 橋本 三郎               | 安安部    | ×       |
| ☑ 橋 橋本 二郎               | 田島     | ×       |
| □ 橋 橋本 太郎               | 鳥羽 正己  | ×       |
|                         |        | ~ •     |
|                         | キャンセ   | 2ル 設定する |

#### 企業内の他担当者を『INSHARE』へ参加させる

ページ下の「更新する」ボタンをクリックすると、P8で選 択したメンバーをそのまま「企業ワークスペース」に追加 する作業が完了になり、INSHAREの機能を使用する事 ができます。この時点で追加されたメンバーは契約利用 者数としてカウントされます。追加メンバー数が契約利 用者数を超えた場合、下記のようにエラーメッセージが 表示され、メンバー追加ができなくなります。

| INSH | <b>RE</b> @ダッシュ | シュボード <b>囲企業スペース</b> ぬ 工事スペース・                                                             | 🗒 🕸 🖷 - 🛛 📰 |
|------|-----------------|--------------------------------------------------------------------------------------------|-------------|
|      | 朱式会社ビーイン        | ング                                                                                         |             |
| Q    | メンバー情報          | ■ 👩 内山 沙弥在                                                                                 | ×           |
| ß    | ユーザーグルー         | ブ 王 民 長谷川 現庸                                                                               | ×           |
| \$   | ファイル管理情         | 情報 王 🔿 穴久保 剛                                                                               | ×           |
|      | スケジュール情         | /備報 = (税) 松田 SV連携 3                                                                        | ×           |
|      |                 | ■ 1 INSHAREデスト 小池                                                                          | ×           |
|      |                 | ■ 《略》 橋本 四郎                                                                                | ×           |
|      |                 | ☰ (橋) 橋本 三郎                                                                                | ×           |
|      |                 | ☰ (橋) 橋本 二郎                                                                                | ×           |
|      |                 | 三 () 橋本 太郎                                                                                 | ×           |
|      |                 | スペース管理者                                                                                    |             |
|      |                 | 橋 载本 x 佐 佐藤 x 里 里見 x 小 小池 俄大 x 大 大島正純 x 田 田中 柳也 x 反 反町 賢 x 内 内山 沙弥佳 x 長 長谷川 見需 x 穴 穴久夜 則 x |             |
|      |                 |                                                                                            | キャンセル 更新する  |
|      |                 | <b>約客様のご契約にて追加できるメンパー数の上限を超えています。</b>                                                      |             |
|      |                 |                                                                                            |             |
|      |                 | お客様のご契約にて追加できるメンバー数の上限を招えてい                                                                | .\≢đ        |

#### 契約内容(利用者数)確認

①「工事スペースマスタ※歯車マーク」内の ②「スペースメンバー管理」より、③契約の利用者 上限と現在の利用者数をご確認下さい。

|                                                   |                                                            |                                | 4               | \$ ◎ 橋 •                           | 000<br>000<br>000 |
|---------------------------------------------------|------------------------------------------------------------|--------------------------------|-----------------|------------------------------------|-------------------|
| <b>INSHATE</b> @ダッシュポード 団 4                       | 全菜スペース 盛丁事スペース・                                            |                                |                 |                                    | D                 |
| 前     株式会社ビーイング       エ事スペースマスタ                   | スペース所属メンバー一覧                                               |                                |                 |                                    |                   |
| 22 役割マスタ<br>(2) イベント分類マスタ                         | Q メンバー名・所属企業を検索                                            | 5/5 A W -                      | 契約の             | D利用者上限 <b>40</b> 名中 <b>37</b> 名利用中 |                   |
| <ul> <li>         ・         ・         ・</li></ul> | 1 INSHAREテスト 小池                                            | 株式会社ビーイング                      | maa∧~~~xsx ~    | 會全スペースから削除                         |                   |
| <b>スペース管理</b><br>工事スペース管理                         | <ol> <li>INSHAREテスト1 小池</li> <li>INSHAREテスト2 小池</li> </ol> | 小池テスト企業 (INSHARE)<br>株式会社ピーイング | & 1▼<br>& 1▼    |                                    |                   |
| スペースメンバー管理                                        | 愛 安部                                                       | 株式会社ビーイング                      | & 9 <b>-</b>    | 面子 スペースから削除                        |                   |
|                                                   | <ul><li>義 拓也</li><li>協力会社小池</li></ul>                      | 株式会社ビーイング<br>(株)小池             | & 11 ▼<br>& 1 ▼ | をスペースから削除<br>」全スペースから削除            |                   |
| スペース管理                                            |                                                            |                                |                 |                                    |                   |
| 工事スペース管理                                          |                                                            |                                |                 | 4                                  |                   |
| 2 スペースメンバー管理                                      | ] 3                                                        | 契約の利用                          | 者上限 <b>40</b> 名 | 名中 <b>37</b> 名利用中                  |                   |

利用者上限数(上記の場合は40人)に対して現在の利用者数 (上記の場合は37人)が表示されます。この画面の表示・編集権限者 はアカウントマネジャーの「管理者」の方が対象です。

#### 利用者数上限を超えた際の調整

※利用者数の調整は下記①または②の方法で行います ①P8~9のメンバー選択で☑マークを外して更新する。 ①下記の画面にて既存利用者の削除を行う。

| INSI | <b>小RE</b> 🐵 ダッシュボード 🗏 企業 | スペース ぬ工事スペース・ |           |              | 👯 🏟 🐻 🖬                                                                                                    |
|------|---------------------------|---------------|-----------|--------------|----------------------------------------------------------------------------------------------------|
| İ    | 株式会社ビーイング                 |               |           |              |                                                                                                    |
| Q    | <b>工事スペースマスタ</b><br>役割マスタ | 田中 五郎         | 株式会社ビーイング | & 3▼         |                                                                                                    |
| ß    | イベント分類マスタ                 | 田中 三郎         | 株式会社ビーイング | - 1 ▼        | ・     ・     ・     ・     ・     ・     ・     ・     ・     ・     ・     ・     ・     ・     ・     ・     ・     ・     ・     ・     ・     ・     ・     ・     ・     ・     ・     ・     ・     ・     ・     ・     ・     ・     ・     ・     ・     ・     ・     ・     ・     ・     ・     ・     ・     ・     ・     ・     ・     ・     ・     ・     ・     ・     ・     ・     ・     ・     ・     ・     ・     ・     ・     ・     ・     ・     ・     ・     ・     ・     ・     ・     ・     ・     ・     ・     ・     ・     ・     ・     ・     ・     ・     ・     ・     ・     ・     ・     ・     ・     ・     ・     ・     ・     ・     ・     ・     ・     ・     ・     ・     ・     ・     ・      ・      ・      ・      ・      ・      ・      ・      ・      ・      ・      ・      ・      ・      ・      ・      ・      ・      ・      ・      ・      ・      ・      ・      ・      ・      ・      ・      ・      ・      ・      ・      ・      ・      ・      ・      ・      ・      ・      ・      ・      ・      ・      ・      ・      ・      ・      ・      ・      ・      ・      ・      ・      ・      ・      ・      ・      ・      ・      ・      ・      ・      ・      ・      ・      ・      ・      ・      ・      ・      ・      ・      ・      ・      ・     ・     ・     ・     ・     ・     ・   ・   ・   ・   ・     ・                 |
| 44   | 工程表カレンダー<br><b>契約管理</b>   | 田中四郎          | 株式会社ビーイング | & 9 <b>▼</b> | ・     ・     ・     ・     ・     ・     ・     ・     ・     ・     ・     ・     ・     ・     ・     ・     ・     ・     ・     ・     ・     ・     ・     ・     ・     ・     ・     ・     ・     ・     ・     ・     ・     ・     ・     ・     ・     ・     ・     ・     ・     ・     ・     ・     ・     ・     ・     ・     ・     ・     ・     ・     ・     ・     ・     ・     ・     ・     ・     ・     ・     ・     ・     ・     ・     ・     ・     ・     ・     ・     ・     ・     ・     ・     ・     ・     ・     ・     ・     ・     ・     ・     ・     ・     ・     ・     ・     ・     ・     ・     ・     ・     ・     ・     ・     ・     ・     ・     ・     ・     ・     ・     ・     ・      ・      ・      ・      ・      ・      ・      ・      ・      ・      ・      ・      ・      ・      ・      ・      ・      ・      ・      ・      ・      ・      ・      ・      ・      ・      ・      ・      ・      ・      ・      ・      ・      ・      ・      ・      ・      ・      ・      ・      ・      ・      ・      ・      ・      ・      ・      ・      ・      ・      ・      ・      ・      ・      ・      ・      ・      ・      ・      ・      ・      ・      ・      ・      ・      ・      ・      ・      ・      ・      ・      ・      ・      ・      ・     ・     ・     ・     ・     ・     ・     ・     ・     ・     ・   ・    ・    ・ |
|      | 契約管理                      | 田中七郎          | 株式会社ビーイング | - 8 4 -      | ◎ 全スペースから削除                                                                                                    |
|      | <b>スペース管理</b><br>工事スペース管理 | 田中太郎          | 株式会社ビーイング | & 2▼         | @ 全スペースから削除                                                                                                    |
|      | スペースメンバー管理                | 田中二郎          | 株式会社ビーイング | - 1 ▼        | ◎ 全スペースから削除                                                                                                    |
|      |                           | 田中 六郎         | 株式会社ビーイング | & 5 <b>▼</b> | ◎ 全スペースから削除                                                                                                    |

削除対象者に対して「全スペースから削除」ボタンを クリックする事で削除作業完了です。削除対象者は、 INSHAREの全スペースから削除されますが、再度追加 を行う事もできます。

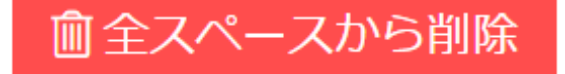

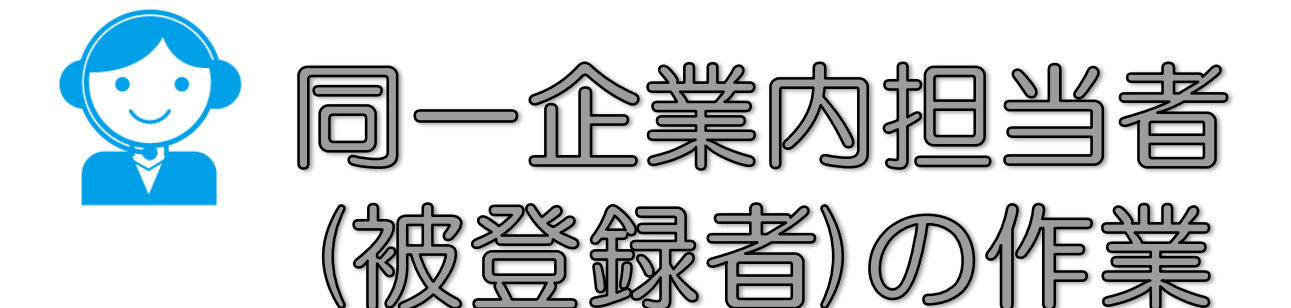

アカウント登録

(管理者よりP5記載の方法で「メール招待」された場合)

## ビーイング事務局よりアカウント登録のための確認 メールが届きますので記載のURLをクリックして下さい。

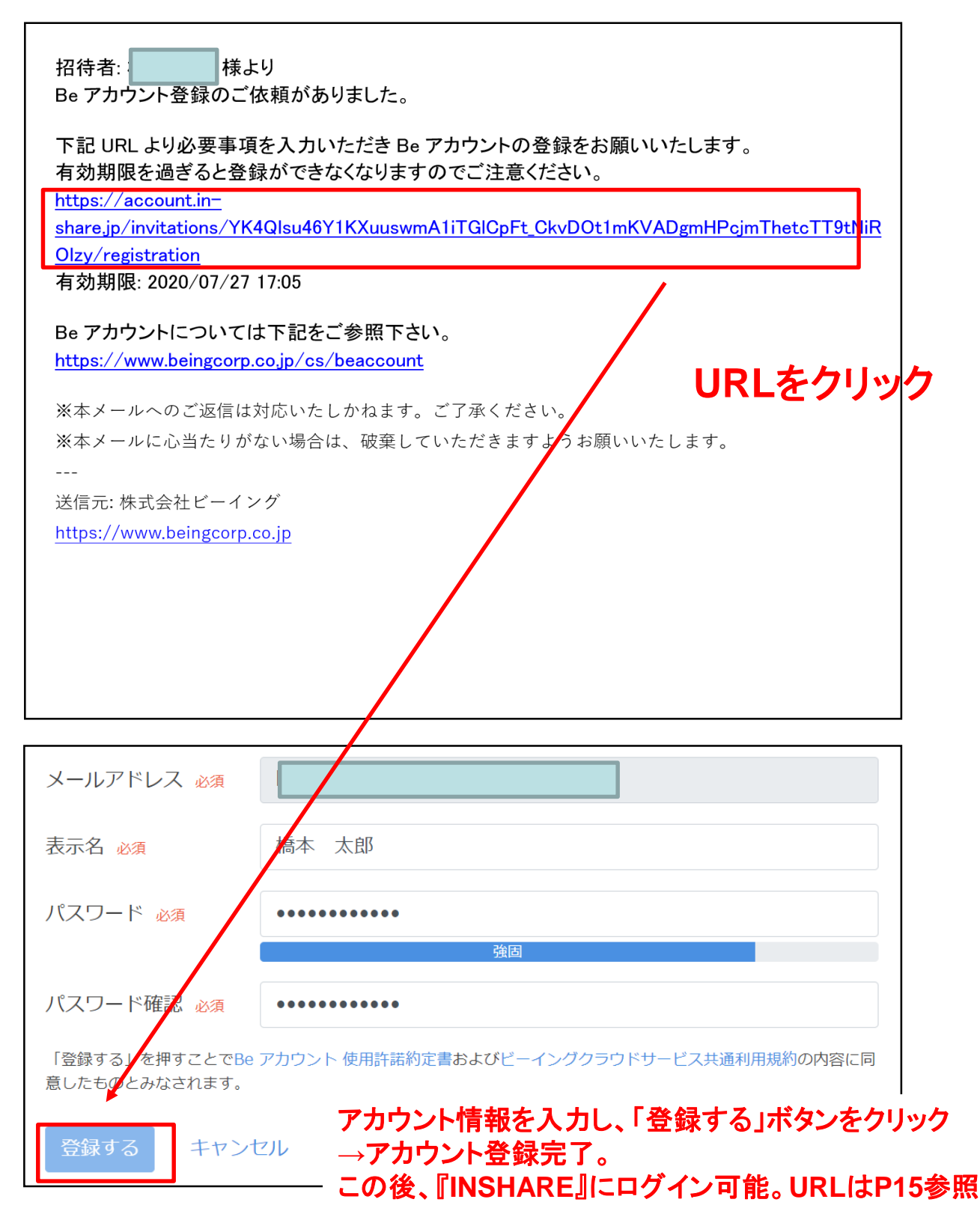

## アカウントマネージャーのヘルプを参照する

#### 『アカウントマネージャー』のヘルプは下記にございます。

#### ①「ヘルプ」をクリックして下さい。

| R 7  | <b>゚カウントマネー</b> ジャー |                |                          |       | 橋▼ |
|------|---------------------|----------------|--------------------------|-------|----|
|      |                     | 0. W-W-        |                          | 個人設定  |    |
|      |                     | 企業詳細           |                          | ヘルプ   |    |
| •    |                     | 企業コード          | dm2v7hjx                 | ログアウト |    |
| •••• |                     | 企業名            | 橋本建設株式会社                 |       |    |
| Ø    |                     | 企業名フリガナ        | ハシモトケンセツカブシキカイシャ         |       |    |
| a,   |                     |                | 160.0000                 |       |    |
| U    |                     | <b>型</b> (伊留)与 | 160-0025                 |       |    |
|      |                     | 住所             | 東京都新宿区西新宿7丁目2番4号新宿喜楓ビル7F |       |    |
|      |                     | 電話番号           | 03-5348-3720             |       |    |
|      |                     | FAX番号          | 03-5348-3721             |       |    |
|      |                     | 担当者名           | 橋本太郎                     |       |    |
|      |                     | ✔ 編集           |                          |       |    |

#### ②質問カテゴリーを選択し、手順をご参照して下さい。

| アカウントマネージャー利用マニュアル |  |
|--------------------|--|
| search             |  |
|                    |  |
|                    |  |
| <b>曰</b> 次         |  |
|                    |  |
| ログイン               |  |
| システムへのログイン         |  |
| パスワードを忘れたとき        |  |
| システムからログアウトする      |  |
| 個人設定               |  |
| プロフィールを表示する        |  |
| プロフィールを編集する        |  |
| アカウント情報を表示する       |  |
| パスワードを変更する         |  |
| 所属組織を表示する          |  |
| 利用するライセンスを表示する     |  |
| ログインの確認と履歴         |  |
|                    |  |
| -管理者ユーザーの機能        |  |
| 企業詳細               |  |
| 企業情報を表示する          |  |
|                    |  |

## 「INSHARE」ログインURL

## ■『INSHARE』ログインURL

https://app.in-share.jp/

| INSHAREにログイン                                          |
|-------------------------------------------------------|
| メールアドレス                                               |
| パスワード                                                 |
| □ ログイン状態を保持する                                         |
| ログイン                                                  |
|                                                       |
| パスワードをお忘れですか?                                         |
| このサイトは株式会社ビーイングが管理・運営しています。<br>© 2019 Being Co., Ltd. |